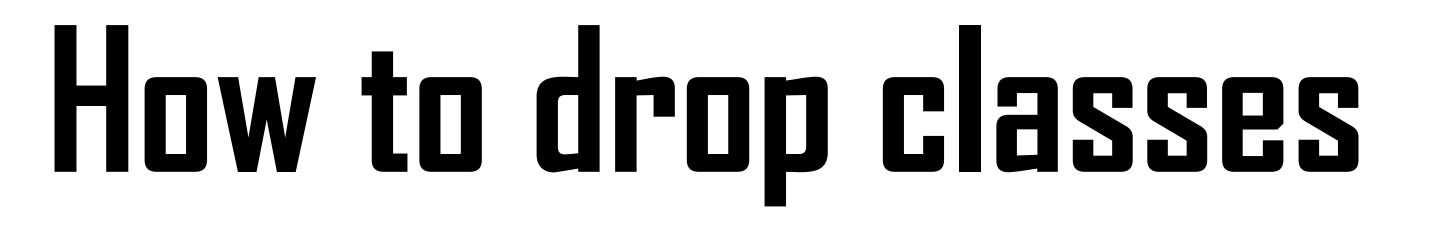

If you want to drop your class, please follow steps.

Made by Global Business

## 1. Log-in <u>www.gachon.ac.kr</u> website and Click the '학사행정'(red box).

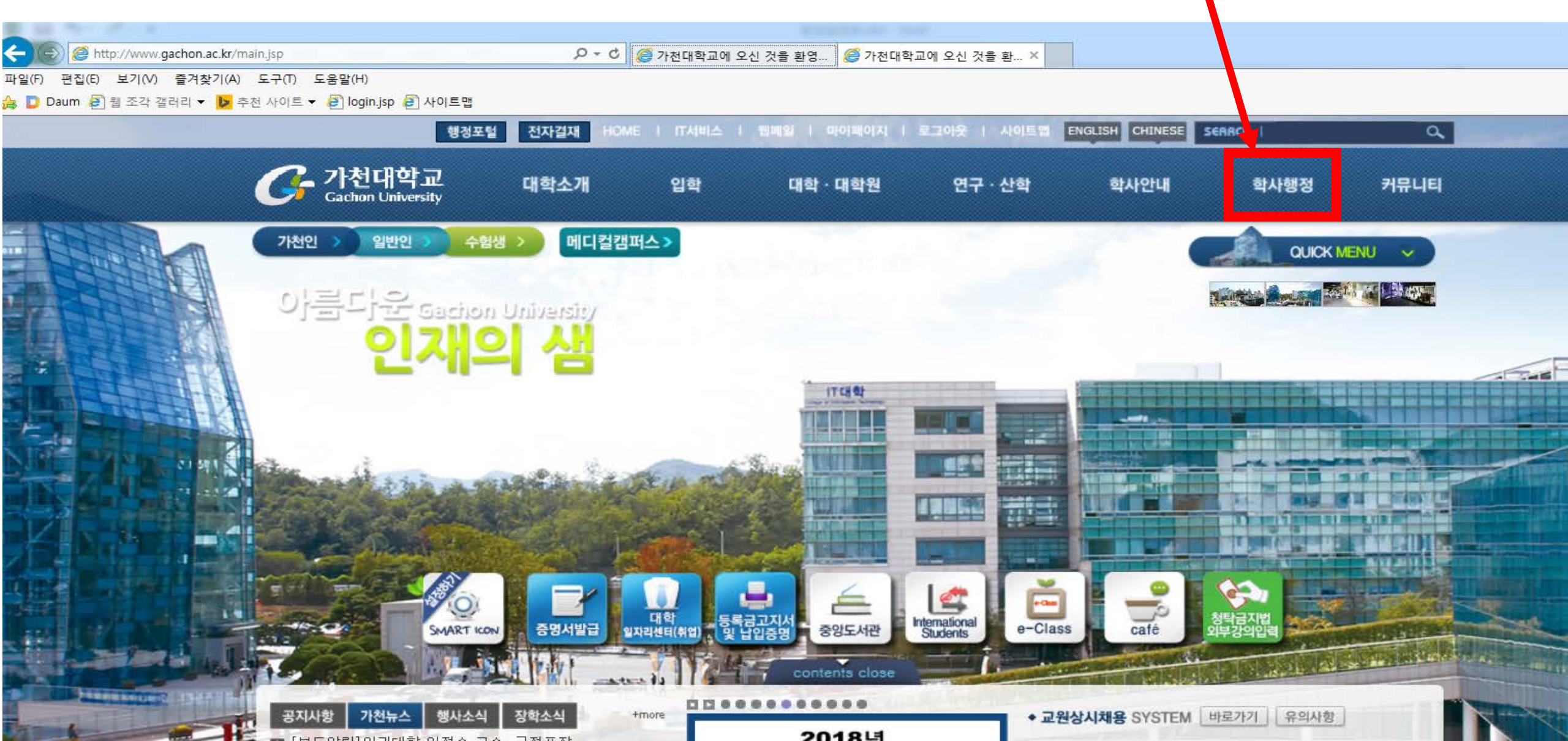

#### 2. Click the '학부학사'(red box).

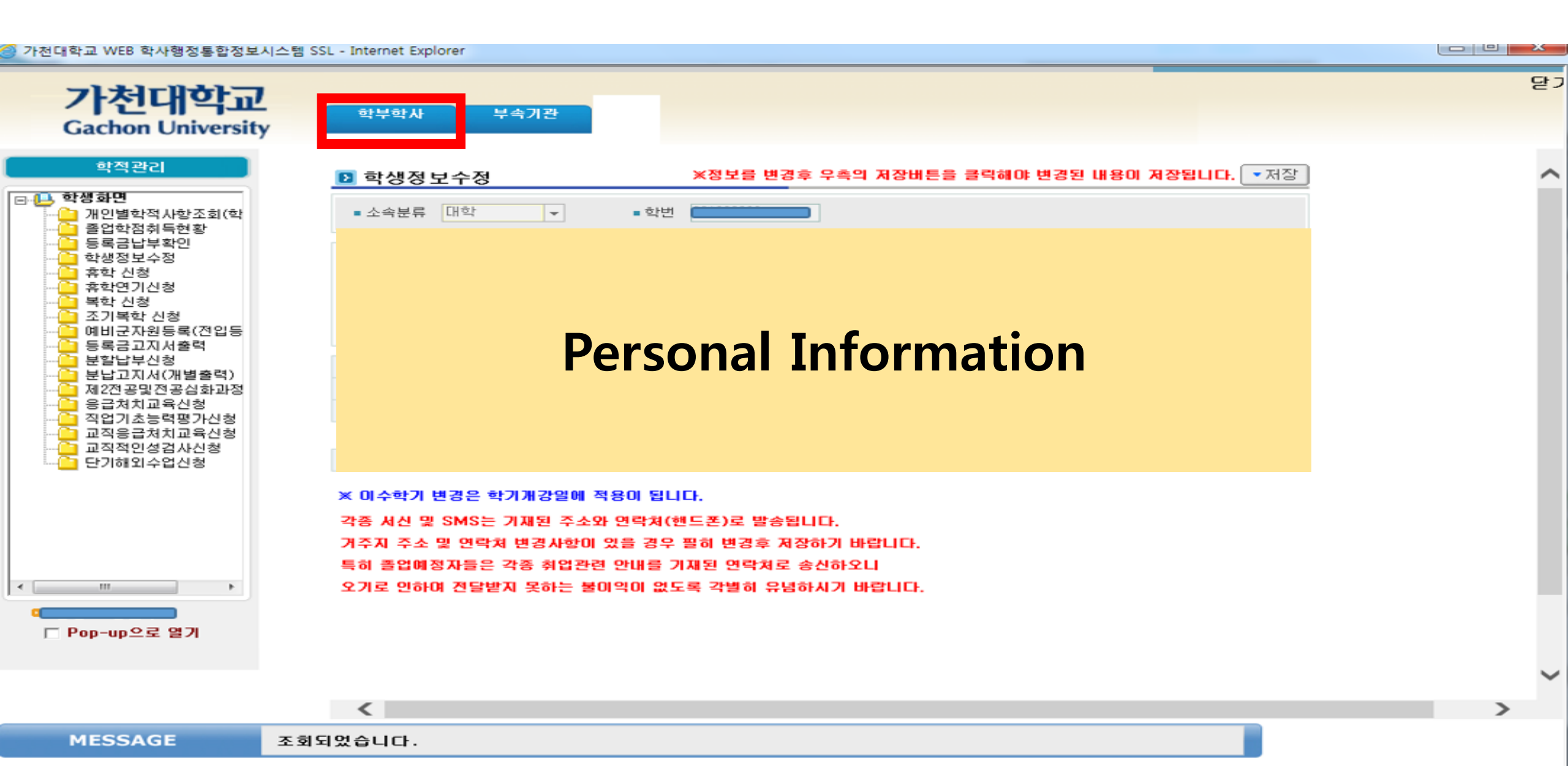

### 3. Click the '학부학사'(red box) and click the 4<sup>th</sup> order line '수업관리(class)'.

가천대학교 WEB 학사행정통합정보시스템 SSL - Internet Explorer

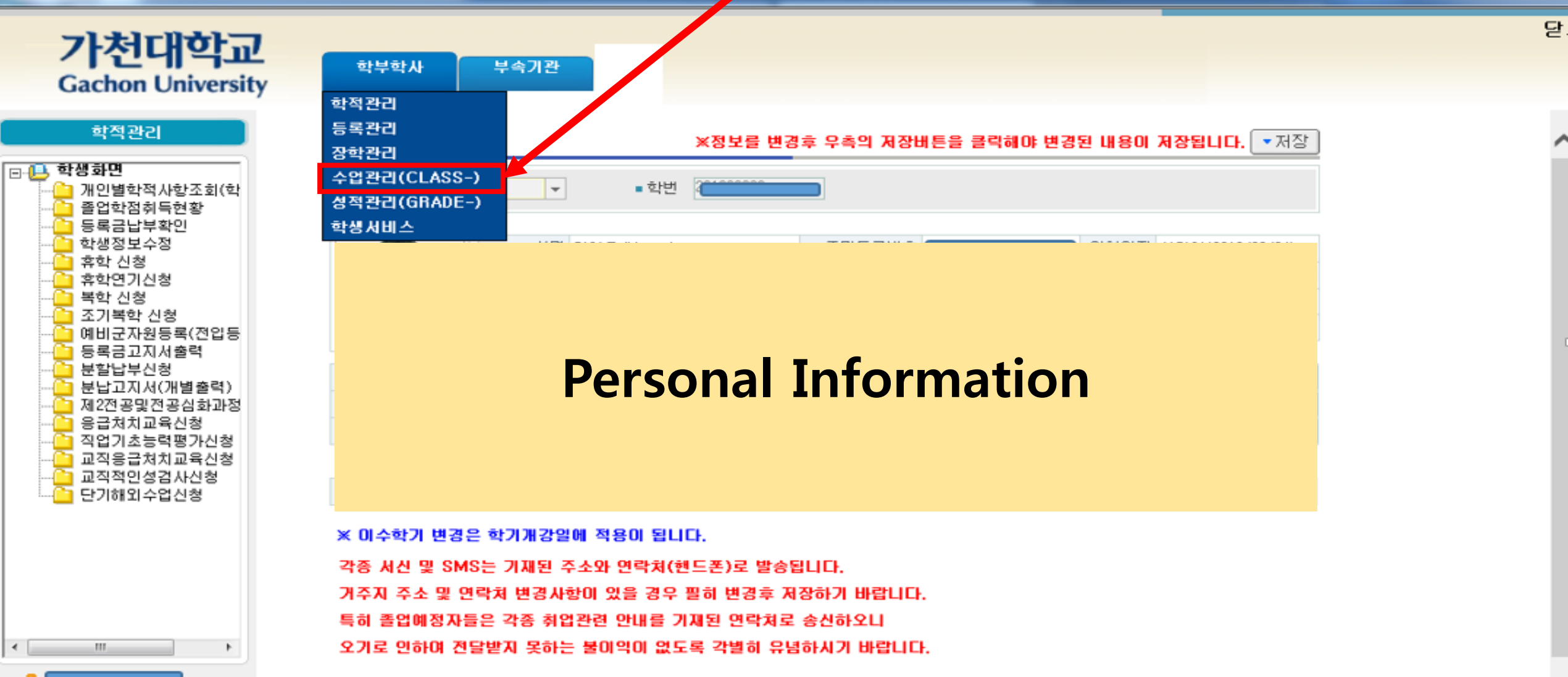

#### 4. Firstly click the '교과/수업(학생)'(red box A). And click the '수강신청포기'(red box B)-4<sup>th</sup> order

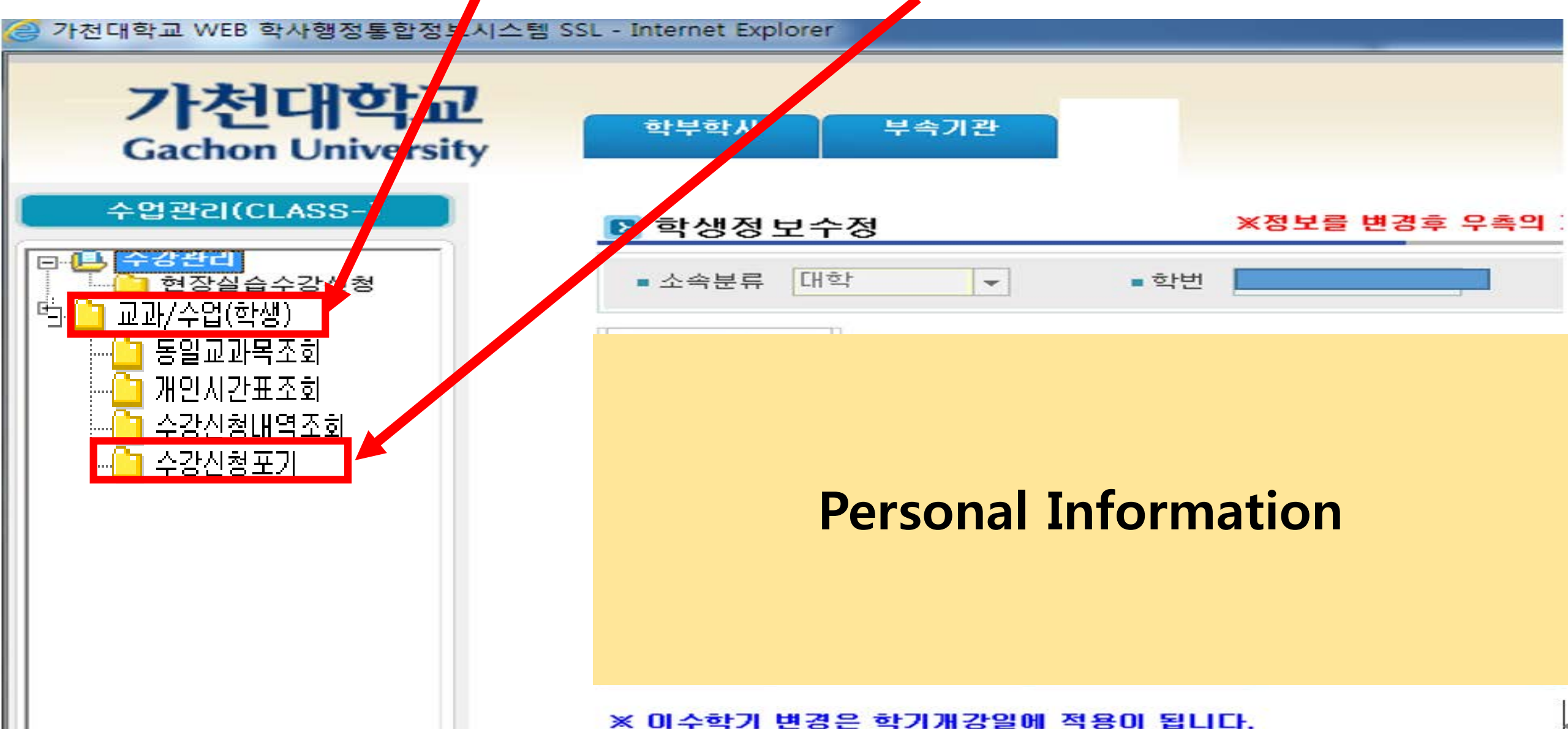

## 5. Then you can see this page. First, click the class which you want to drop. Second, click the '신성(apply)\_A'button.

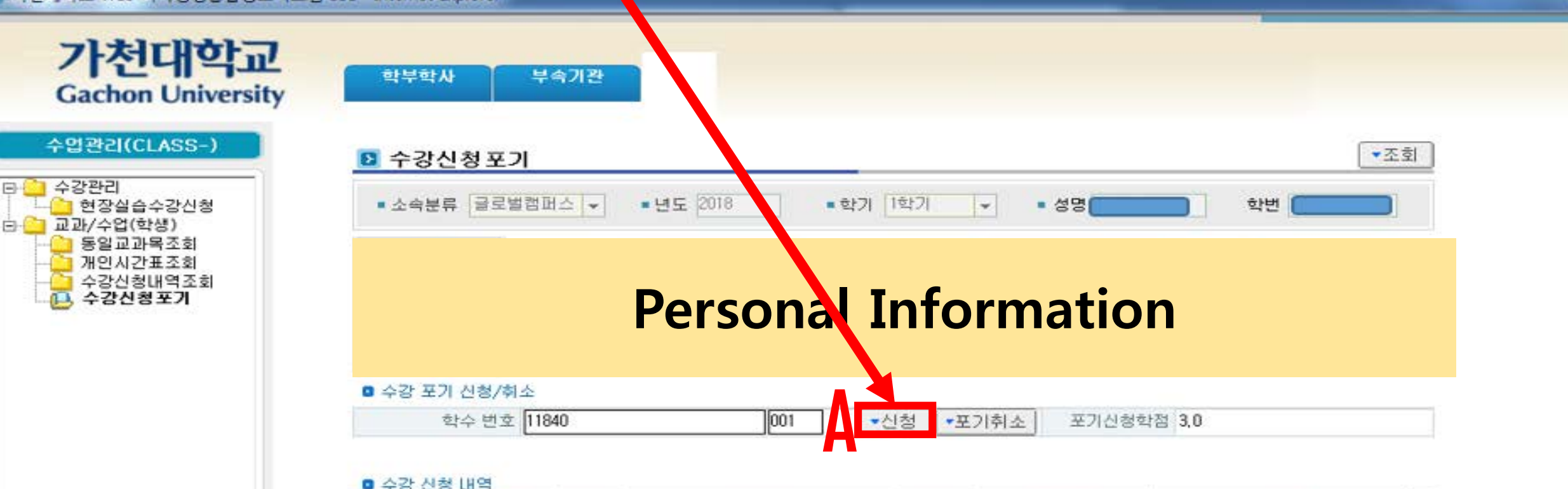

|   | •   |     |     |       |
|---|-----|-----|-----|-------|
|   | 171 | / + | ho. | 200   |
|   | IUI | N U |     | a 3 3 |
| _ | _   | _   | _   |       |

|      | 순번  | 학수변호  | 분반  | Course name      | 학점  | 재수강 | 결과 |
|------|-----|-------|-----|------------------|-----|-----|----|
| SS - | → 1 | 11840 | 001 | 사진측량과 원격탐사       | 3.0 |     |    |
|      | 2   | 09803 | 001 | 사회봉사1            | 1.0 |     |    |
|      | 3   | 09236 | 001 | 구조공학 및 설계        | 3,0 |     |    |
|      | 4   | 12332 | 002 | P/S 콘크리트 설계 및 실무 | 3.0 |     |    |
|      | 5   | 12334 | 002 | 수자원시스템공학         | 3,0 |     |    |
|      | 6   | 03701 | 002 | 구조역학1            | 3,0 |     |    |
|      | 7   | 12708 | 002 | 토목CAD실습          | 3.0 |     |    |

# 5. After whole steps, you can confirm '포기신청(give up the class)' word on the page.

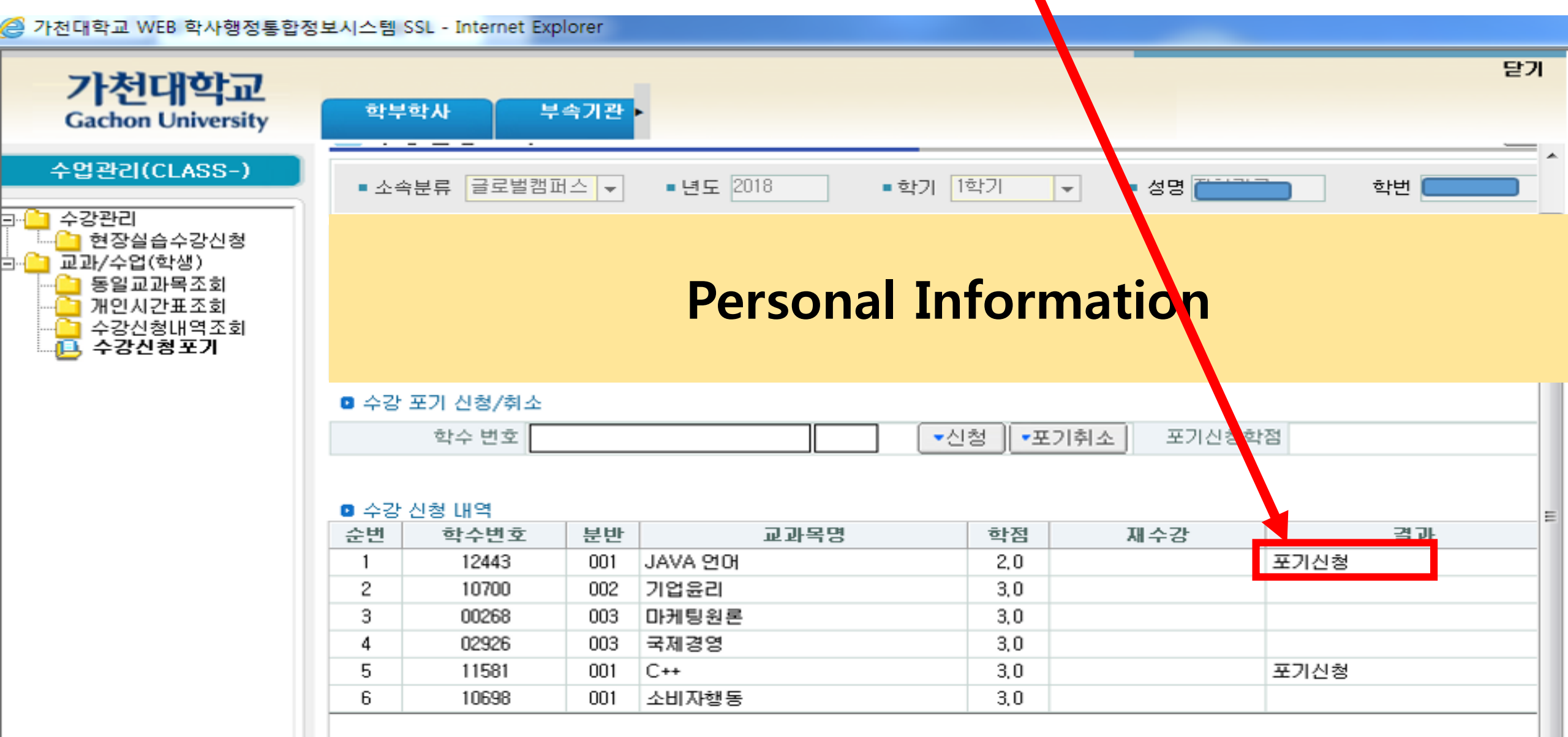